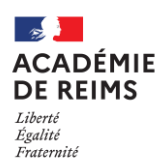

# Conventionnement « ENT école » et mise en place de l'accès aux ressources numériques (GAR) depuis l'ENT

#### Notice de conventionnement - Version 1.0

Ce document présente la démarche de conventionnement pour les collectivités et un tutoriel concernant l'obtention de cette convention par la plateforme **Démarches Simplifiées**.

#### Création et édition de la convention :

1. La collectivité s'identifie grâce à son SIRET, désigne le signataire de la convention, choisit les écoles ENT de son périmètre, et désigne un référent ville (facultatif).

2. La partie « 4 » du formulaire prévoit la signature dématérialisée de la convention par simple coche de la case et validation du formulaire.

3. En fin de parcours de création, la collectivité pourra télécharger la convention et la conserver.

4. Après établissement de la convention, l'académie se chargera du passage de l'information vers l'éditeur via l'annuaire fédérateur (AAF), pour que les élèves des écoles puissent bénéficier de l'accès aux ressources par le **MédiaCentre**.

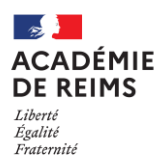

## Création de la convention en signature dématérialisée par la collectivité

1. Après avoir lu la page d'accueil, cliquer sur « Commencer la démarche »

| er »                                                                                                    | Conventionnement ENT école                                                                                                    |
|----------------------------------------------------------------------------------------------------|----------------------------------------------------------------------------------------------------|
|                                                                                                    | et mise en place de l'acces aux                                                                                                    |
| Identifier votre                                                                                                    | nar l'ENT : validation des                                                                                                    |
| établissement                                                                                                    | conventions                                                                                                    |
| Merci de remplir le numéro de SIRET de votre entreprise,<br>administration ou association pour commencer la<br>démarche.<br>2154XXXXXXXXX<br>Pour trouver votre numéro SIRET, utilisez <u>annuaire-</u> | Temps de remplissage estimé : 3 mn<br>Ce formulaire permet aux collectivités de valider les<br>conventions cadres relative à l'ENT des écoles à partir de<br>l'année scolaire en cours<br>Un seul formulaire doit être complété par collectivité. Il doit<br>inclure l'ensemble des écoles qui bénéficie de l'ENT pour la<br>chierde en ensemble des écoles qui bénéficie de l'ENT pour la                                    |
| entreprises.data.gouv.fr 🔮 ou renseignez-vous auprès de<br>votre service comptable.<br>Valider                                                                                                    | Dans le cadre d'une procédure dématérialisée, les<br>informations recueilles permettent au rectorat de pré-<br>remplir une convention signée par monsieur le recteur à<br>valider par la collectivité par signature dématérialisée par<br>cette procédure "Démarches simplifiées".                                                                                                    |
|                                                                                                    | Important :<br>- Le numéro de SIRET utilisé pour remplir le formulaire doit<br>être celui de la collectivité qui porte la fourniture de l'ENT<br>aux écoles de son périmètre pour qui sera établie les<br>conventions.<br>- L'adresse mail du déposant doit être l'adresse officielle de<br>la collectivité permettant d'identifier le déposant. Les<br>directeurs d'école ne sont pas habilités à compléter ce<br>formulaire |

3. Vérification des informations de la collectivité

Vérifiez les informations recueillies puis cliquez «**Continuer avec ces informations**» ou la cas échéant «**Utiliser un autre numéro SIRET**»

| ous avons réc<br>es informatio             | upéré auprès de l'INSEE et d'Infogreffe les informations suivantes concernant votre établissement.<br>ns seront jointes à votre dossier.                                                                                                    |
|--------------------------------------------|----------------------------------------------------------------------------------------------------|
| MAIRIE                                     |                                                                                                    |
| • Siret :                                  | Latititizania                                                                                                    |
| • Libellé M                                | IAF : Administration publique générale                                                                                                    |
| Code N                                     | AF :                                                                                                    |
| Adresse                                    | . (Commune de maximento manes e mue de coscele satorementation francés 🞸                                                                                                    |
| Nous allon:<br>social de ve<br>publication | · également récupérer la forme juridique, la date de création, les effectifi, le numéro TVA intracommunautaire, le capita<br>tre organisation. Pour les associations, nous récupérerons également l'objet, la date de création, de déclaration et de |
| Les exercio                                | es comptables des trois dernières années pourront être joints à votre dossier.                                                                                                    |
| - Autres infe                              | ormations sur l'organisme sur « annuaire-entreprises.data.gouv.fr » 얍                                                                                                    |

Notice de conventionnement – Version 1.0 Conventionnement ENT école et mise en place de l'accès aux ressources numériques (GAR) par l'ENT DRANE du Grand Est - Académie de Reims

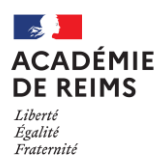

4. Remplissez chaque partie du formulaire

| Saisir le prénom et le NOM : (ex  | Jean GARCIA)* |   |
|-----------------------------------|---------------|---|
|                                   | *             |   |
| En qualité de *                   |               |   |
| O MAIRE O PRÉSIDENT (             | a) O Autre    | ← |
| Téléphone de contact de la colle  | ctivité *     |   |
| 0012345676                        | -             |   |
| Adresse mail de la collectivité * |               | 1 |
| camilya martinawamola fr          | -             |   |

- 5. Identifiez les écoles de votre périmètre collectivité :
  - En choisissant tout d'abord la commune de l'école
  - Puis dans le second menu déroulant, cliquez sur l'école choisie.
  - Recommencez cette opération pour chacune des écoles de la collectivité en cliquant sur « Ajouter un élément pour « Les écoles du périmètre de la collectivité : » »

| CHOISIR LES ECOLES : Faire un choix en sélec<br>concernée. Répéter l'opération pour chacune<br>sur "Ajouter un élément pour « Les écoles du p | tionnant la ville, puis l'école<br>des écoles concernées en cliquant<br>érimètre de la collectivité » " |
|----------------------------------------------------------------------------------------------------|----------------------------------------------------------------------------------------------------|
| es écoles du périmètre de la collectivité :                                                                                                   |                                                                                                    |
| Commune dans laquelle se trouve l'école *                                                                                                    |                                                                                                    |
| BENAMENIL                                                                                                    |                                                                                                    |
| Choix de l'école concernée *                                                                                                    |                                                                                                    |
| ~                                                                                                    |                                                                                                    |
| Ecole primaire , BENAMENIL (0540232))                                                                                                    |                                                                                                    |
| Cost printing , serves in the (so-second)                                                                                                    | Supprimer Pélér                                                                                         |

6. Suit un élément facultatif : le référent ville pour l'ENT :

Si vous le souhaitez, vous pouvez indiquer ici un référent pour la collectivité en cochant le bouton «**Oui**» puis en indiquant :

- Le nom et le prénom
- L'adresse mail du correspondant.

| Le ré<br>(pér<br>peut<br>com | férent assure la gestion de l'espace de communication de la commune<br>scolaire, service scolaire) sur l'ENT. Sa désignation est facultative et l'ENT<br>étre utilisé par les écoles sans que la commune ne mette en place une<br>nunication particulière. |
|------------------------------|----------------------------------------------------------------------------------------------------|
| a collectiv                  | té souhaite désigner un référent collectivité.*                                                                                                    |
| O Oui                        | O Non                                                                                                    |
| aisir le pré                 | nom et le NOM du référent collectivité : (ex : Jean GARCIA)                                                                                                    |
|                              |                                                                                                    |
| dresse de                    | nessagerie du référent colectivité                                                                                                    |
| camilya.m                    | rtingezemple fr                                                                                                    |

Dans le cas contraire cocher « Non ».

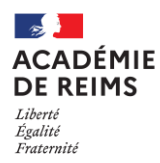

Après avoir lu et approuvé en interne de la collectivité <u>le fac-similé de la convention</u>, il convient de valider la dernière partie en cochant simplement la case avant : «J'approuve le projet de convention tel qu'il m'est présenté sur le lien ci-dessus avec … »

Il ne reste plus qu'à « *Déposer le dossier »* en cliquant sur le bouton.

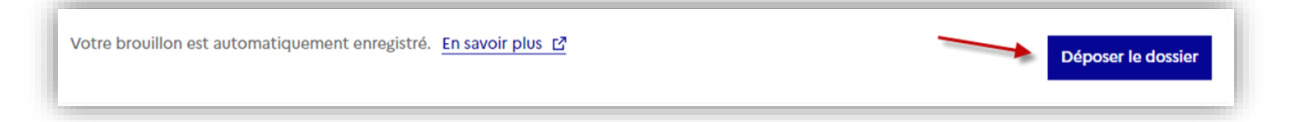

La démarche est terminée, l'écran suivant s'affiche :

|   | Merci !                                                                                                    |
|---|----------------------------------------------------------------------------------------------------|
| v | otre dossier sur la démarche Conventionnement ENT école et mise en place de l'accès aux ressources numérique                                                                                            |
|   | (GAR) par l'ENT : validation des conventions. a bien été envoyé.                                                                                                    |
|   | Vous avez désormais accès à votre dossier en ligne.                                                                                                    |
|   | Vous pouvez échanger avec un instructeur.                                                                                                    |
| F | tendez-vous dans l'onglet résumé de votre dossier pour récupérer l'attestation qui est la convention pré-remplie que vous venez<br>de signer numériquement par l'intermédiaire de démarches-simplifiée. |
|   | Accéder à votre dossier                                                                                                    |
|   | Déposer un autre dossier                                                                                                    |

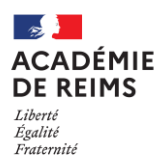

### Edition la convention de ma collectivité

Sur l'écran de fin de parcours de création de convention cliquez sur « **Accéder à votre dossier »** 

|    | Merci !                                                                                                    |
|----|----------------------------------------------------------------------------------------------------|
| Vo | tre dossier sur la démarche Conventionnement ENT école et mise en place de l'accès aux ressources numériques                                                                                           |
|    | (GAR) par l'ENT : validation des conventions. a bien été envoyé.                                                                                                    |
|    | Vous avez désormais accès à votre dossier en ligne.                                                                                                    |
|    | Vous pouvez échanger avec un instructeur.                                                                                                    |
| Re | endez-vous dans l'onglet résumé de votre dossier pour récupérer l'attestation qui est la convention pré-remplie que vous venez<br>de signer numériquement par l'intermédiaire de démarches-simplifiée. |
|    | Accéder à votre dossier                                                                                                    |
|    | Déposer un autre dossier                                                                                                    |

Vous pouvez maintenant télécharger votre convention en cliquant sur le bouton « *Télécharger l'attestation »* 

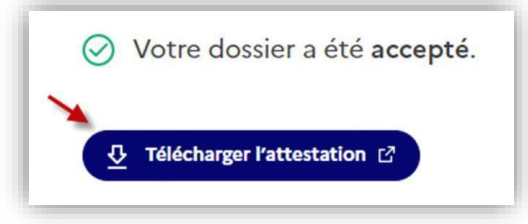